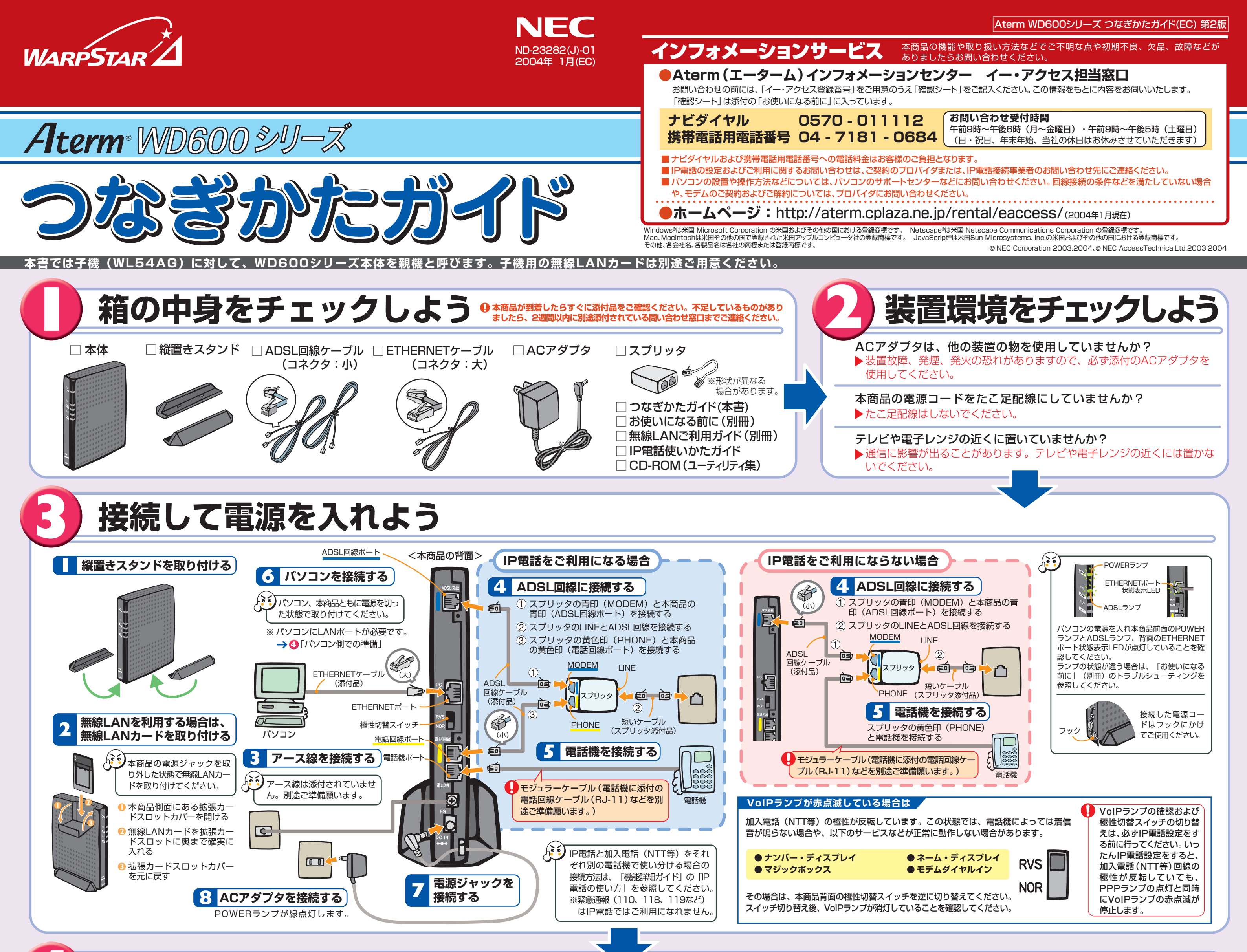

# 設定する前に準備をしよう

## 「パ ソ コ ン 側 で の 準 備」

#### 操作方法など不明な場合は、各パソコンメーカー等にお問い合わせください。

#### LANポートの準備

足

設

子機(WL54AG)から無線で接続する場合は、CardBus(カードバス)準拠のPCカードスロットがパソコンに装備されていることを確認してください。

ETHERNETインタフェースを搭載したパソコンの場合、LANカードおよびLANボード機能を停止させないと子機のドライバが正しく インストールできない場合があります。LANカードおよびLANボード機能を停止させてから、らくらくウィザードで設定してください。 ETHERNETポートに接続する場合は、パソコンにLANポート(ETHERNETポート)[100BASE-TX/10BASE-T]が必要です。装備さ れていない場合は、市販のLANカード/LANボードを購入して、取り付けとOSに対するドライバのインストールを行ってください。

#### パソコンのネットワークの確認

本商品を設定する際は、パソコンのネットワークの設定が「IPアドレスを自動的に取得する」「DNSサーバーのアドレスを自動的に取得する」に なっている必要があります。確認のしかたについては「お使いになる前に」(別冊)にある「トラブルシューティング」の「パソコンのネットワー クを設定する」を参照してください。

#### ファイアウォールソフトの停止

本商品設定の前に、ファイアウォール、ウィルスチェック等のソフトはいったん停止してください。停止しない(起動したままでいる)と本商品の設定ができなかったり、通信が正常に行えない場合があります。(パソコンによっては、ファイアウォール、ウィルスチェック等のソフトがあらかじめインストールされている場合があります。)

#### WWWブラウザの設定

WWWブラウザ(Internet Explorer等)をLAN設定(ダイヤルしない)にしておいてください。またJavaScript<sup>®</sup>を有効にする設定にしておいてください。 → 裏面「クイック設定Webをご使用になるには」

#### 方法を選ぶ(ご契約のプロバイダから設定方法の指示がある場合はそれに従ってください。)

パソコン側の準備ができたら、本商品の設定方法を選択します。本商品に有線で接続するか、無線で接続するかを以下で選択して、それぞれの設定方法で設定をしてください。

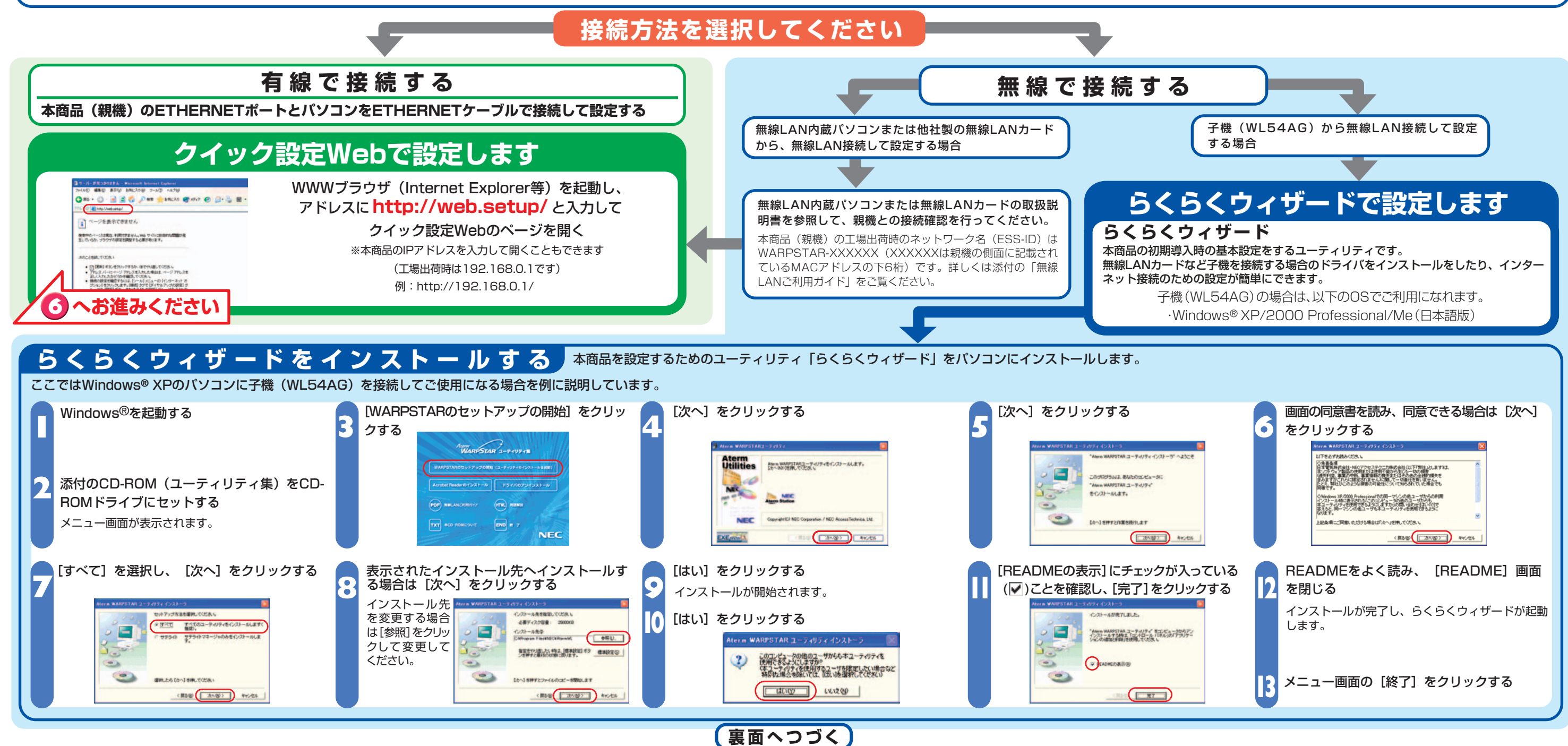

らくらくウィザードで設定する ここではWindows<sup>®</sup> XPのパソコンに子機 (WL54AG) を接続してご使用になる場合を例に説明しています。 親機のETHERNETポートに接続する場合などは<sub>の</sub>へお進みください。

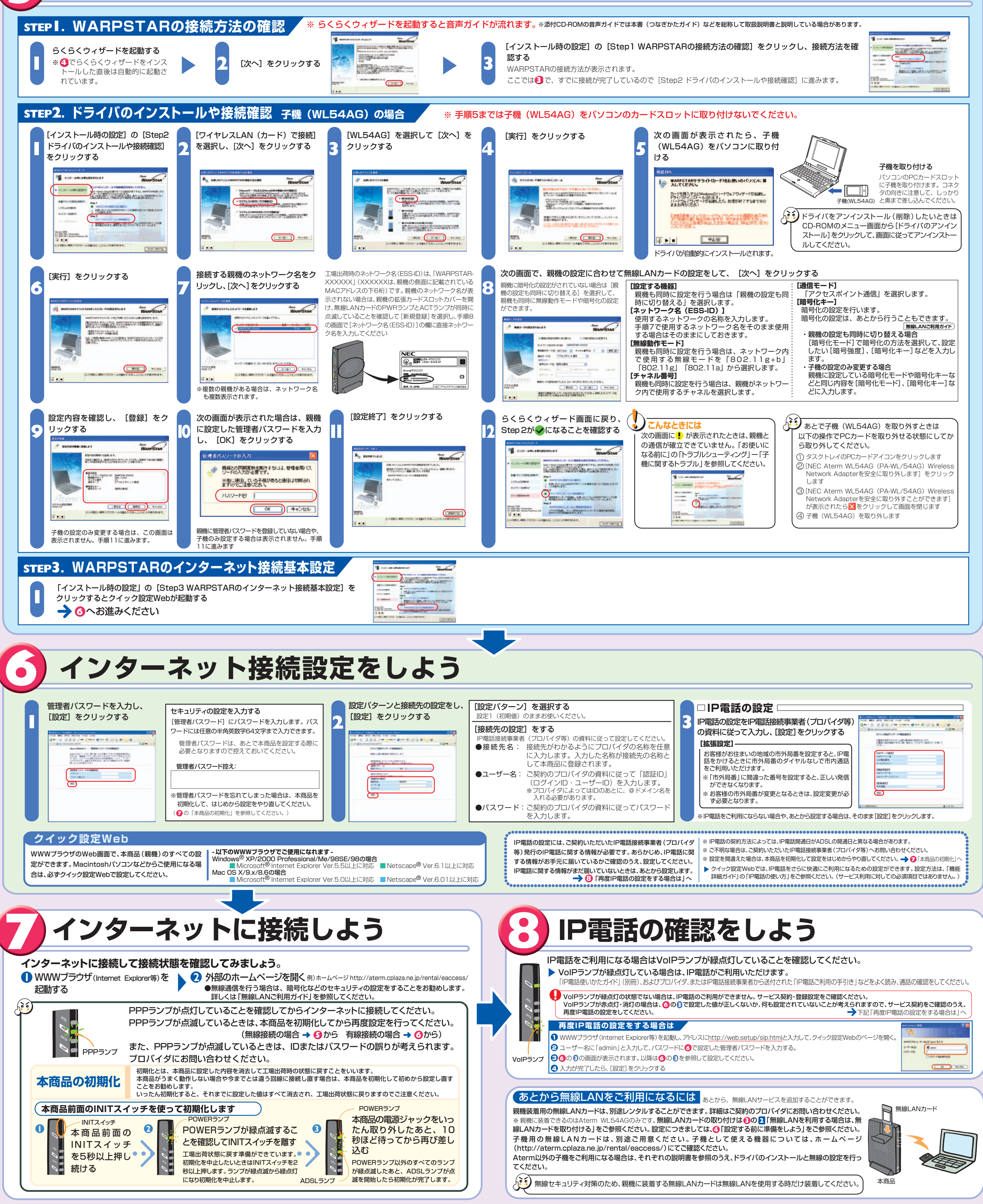

### クイック設定Webをご使用になるには

 ● クイック設定Webをお使いになるときは、WWWブラウザの設定でJavaScript®が有効になっていることが必要です。
③の設定中にエラー画面が出た場合は、「お使いになる前に」(別冊)の「トラブルシューティング」をご覧のうえ、 JavaScript®の設定を確認してください。

動します。

外します。

3 [接続]タブをクリックします。

⑤ [LANの設定]をクリックします。

● Internet Explorerのアイコンをダブルクリックして、Internet Explorerを起

⑥ [LANにプロキシサーバーを使用する]と[設定を自動的に検出する]の▼を

※プロバイダからプロキシの設定指示があった場合は、従ってください。

④ ダイヤルアップの設定の欄で、[ダイヤルしない]を選択してください。

2 [ツール]の[インターネットオプション]を選択します。

#### ■WWWブラウザの設定確認のしかた

WWWブラウザ(Internet Explorer等)の設定を「ダイヤル しない」「プロキシサーバーを使用しない」設定にします。 右記はWindows® XP/2000 Professional/Me/98SE/98 でInternet Explorer6.0をご利用の場合の設定方法の一例で す。お客様の使用環境(プロバイダやソフトウェア等)によっ ても変わりますので詳細はプロバイダやソフトウェアメーカー にお問い合わせください。

# をご覧のうえ、 ご使用の目的にあわせてお読みください。

お使いになる前に(別冊) 本商品をお使いいただく前にあらかじめ確認していただきたい 注意事項、トラブルシューティングを記載しています。

#### 無線LANご利用ガイド(別冊) 無線LANをご利用になる場合のセキュリティ対策などについて記載しています。

機能詳細ガイド 本商品の様々な機能については、「機能詳細ガイド」で詳しく説明しています。 「機能詳細ガイド」は、ホームページに掲載しています。下記のURLからご覧 ください。 http://aterm.cplaza.ne.jp/manual/e/600ref/

※この取扱説明書は、古紙配合率100%の再生紙を使用しています。

# IP電話のご利用方法について記載しています

IP電話の使いかたガイド(別冊)

#### 無線セキュリティ対策について

マニュアルの見かた

●本商品のマニュアルは次の通りです。

●無線通信を行う場合は、無線LAN内のセキュリティ対策を行うことをお勧めします。無線LAN内のセキュリティがない状態 では、離れた場所から、お使いの無線ネットワークに入り込まれる危険性があります。無線セキュリティ対策を行う際は、添 付の「無線LANご利用ガイド」(別冊)を参照してください。